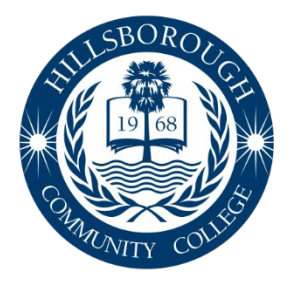

## Hillsborough Community College

www.hccfl.edu 877.736.2575

## Procedure for Viewing Continuing Education Units (CEUs) Earned through Hillsborough Community College (HCC) and Requesting an Official Transcript

Individuals satisfactorily completing a program that awards CEUs at Hillsborough Community College have a complete, computerized record of each professional development activity.

- 1. Log in to your HCC student account
  - a. Go to HCC website (<u>www.hccfl.edu</u>) Open HawkNet (<u>www.hccfl.edu/hawknet</u>) – WebAdvisor – Log In

**Username –** NetID@hawkmail.hccfl.edu (Ex. <u>mfuente1@hawkmail.hccfl.edu</u>) **Password –** Capitalized first initial of your first name, lower case first initial of your last name and your HCC student ID number (Ex. Marni Fuente – Mf1234567)

\*If you do not have your Net ID, select "<u>Find my Net ID?</u>" and complete the requested information. If you do not remember your password, click "<u>Reset Password</u>" and follow the prompts.

- 2. Go to Students Academic Profile Unofficial Transcript CE Continuing Education Submit. Here you will see all of your CEUs.
- 3. For an official transcript, go to Students Academic Profile Transcript Request. Create an account and follow the screen prompts. <u>A nominal service charge</u> <u>applies for official transcripts.</u>
  - a. Individuals can also request transcripts by calling the Office of the Registrar at Hillsborough Community College at (813) 253-7182.
  - b. The transcript can count towards credential renewal (when you need to submit to DCF) and the required annual hours for Child Care Licensing.

**Note:** If your name has changed since your last period of enrollment, please include your present and former names on your request.

**Note:** The College will not provide transcripts if you have an outstanding financial obligation to HCC.

See the Guide to Uploading CEUs on the Florida Pathway – Department of Children and Families if you want your CEUs reflected on your DCF transcript.

## Guide to Uploading CEUs on the Florida Pathway – Department of Children and Families

- 1. Go to <u>https://www.myflfamilies.com/service-programs/child-care/</u> and select "Training and Registry Login"
- 2. Log into the Child Care Training Information Menu
- 3. From your Personal Menu, select "My Florida Pathway," then select the "CEU Training" tab

| rsonal Information My Transcript |                   | My CEUs My Cou |                 | irses My Exams    |             | y Confirmations  | Print My Cert  | tificates My FL Pathw |
|----------------------------------|-------------------|----------------|-----------------|-------------------|-------------|------------------|----------------|-----------------------|
| Summary Core Re                  | quirements 1      | ier One        | Tier Two        | Tier Three Tier F |             | Tier Five        | CEU Training   | Specialization        |
|                                  |                   | Trainin        | ng Course:      |                   | T           |                  |                |                       |
| Provider Name:                   |                   |                |                 | -                 |             |                  |                |                       |
| # of CEUs:                       |                   |                |                 | +                 |             |                  |                |                       |
|                                  | Certificate Date: |                |                 |                   |             |                  |                |                       |
| Competency Type:                 |                   |                | elect Competenc | у Туре 👻          |             |                  |                |                       |
|                                  | Competency:       |                |                 | elect Competenc   | y –         |                  |                |                       |
|                                  |                   | Certificate    |                 |                   | + Choos     | e Ø Cancel       |                |                       |
|                                  |                   |                |                 | Submit            |             |                  |                |                       |
|                                  |                   |                |                 |                   | CEU Trainin | g                |                |                       |
|                                  |                   |                | _               |                   | < <         | <b>FI</b>        |                |                       |
| Status \$                        | Course \$         | Pro            | ovider \$       | CEU \$            | Ce          | rtificate Date ᅌ | Submitted Date | C Reviewed Date C     |
| No CEU Training Docum            | ents Found.       |                |                 |                   |             |                  |                |                       |

- 4. Begin entering the text boxes. Information already entered by previous students and approved by the DCF Credential Unit will appear in the drop-down listing
  - a. If the information has not been previously added and approved it will not appear in the drop-down listing. When this happens, manually type in the information
- 5. When uploading certificates, click the "Choose" button and upload a PDF, JPG or PNG document, then click "Submit"
- 6. The DCF Credential Unit will review the uploaded certificates within 2 weeks. To review the status, look in the left column. If denied, click the "Review" button. The Credential Unit will include a note to assist the user with choosing the correct certificate.

| CEU Training |                                                                                                |                |        |                        |                |               |                 |  |  |  |  |  |
|--------------|------------------------------------------------------------------------------------------------|----------------|--------|------------------------|----------------|---------------|-----------------|--|--|--|--|--|
|              |                                                                                                |                |        |                        |                |               |                 |  |  |  |  |  |
| Status ≎     | Course \$                                                                                      | Provider<br>\$ | CEU \$ | Certificate Date<br>\$ | Submitted Date | Reviewed Date |                 |  |  |  |  |  |
| APPROVED     | Activity-Based Support for Children with Different Developmental and<br>Functional Needs       |                | 0.2    | 05/28/2019             | 05/30/2019     | 06/04/2019    | <b>Q</b> Review |  |  |  |  |  |
| APPROVED     | Healthy Eaters: Infant and Toddler Nutrition in Child Care Settings                            |                | 0.2    | 05/28/2019             | 05/30/2019     | 06/04/2019    | <b>Q</b> Review |  |  |  |  |  |
| APPROVED     | Child Maltreatment: A Guide for Child Care Professionals                                       |                | 0.2    | 05/28/2019             | 05/30/2019     | 06/04/2019    | <b>Q</b> Review |  |  |  |  |  |
| APPROVED     | Age-Appropriate Nutrition, Feeding, and Support for Breastfeeding                              |                | 0.2    | 05/28/2019             | 05/30/2019     | 06/04/2019    | <b>Q</b> Review |  |  |  |  |  |
| APPROVED     | Emergency Preparedness for Children wiht Special Needs                                         |                | 0.2    | 05/24/2019             | 05/30/2019     | 06/04/2019    | <b>Q</b> Review |  |  |  |  |  |
| APPROVED     | Safe Sleep: Reducing the Risk of Sleep Related Infant Death in Child Care                      |                | 0.2    | 05/24/2019             | 05/30/2019     | 06/04/2019    | <b>Q</b> Review |  |  |  |  |  |
| APPROVED     | Strategies for Caring for Children with Challenging Behaviors                                  |                | 0.2    | 05/28/2019             | 05/30/2019     | 06/04/2019    | <b>Q</b> Review |  |  |  |  |  |
| APPROVED     | Routines and Environments that Support Social Emotional Development in<br>Infants and Toddlers |                | 0.2    | 05/24/2019             | 05/30/2019     | 06/04/2019    | <b>Review</b>   |  |  |  |  |  |
| APPROVED     | Controlling Asthma                                                                             |                | 0.1    | 05/10/2019             | 05/10/2019     | 05/22/2019    | <b>Q</b> Review |  |  |  |  |  |
| APPROVED     | Child Growth and Development from Infancy to School-Age                                        |                | 0.2    | 05/10/2019             | 05/10/2019     | 05/22/2019    | <b>Q</b> Review |  |  |  |  |  |
|              |                                                                                                |                |        |                        |                |               |                 |  |  |  |  |  |

For additional questions or technical assistance with this process, please call the **Child Care Training Information Center (CCTIC)** at **1-888-352-2842**.